Как ребёнку зайти в личный кабинет ГТО?

• В первую очередь юному физкультурнику понадобится учётная запись на Госуслугах. Она необходима для выполнения нормативов ГТО и получения знака отличия.

# • <u>Без входа на сайт https://www.gto.ru</u> <u>через ГОСУСЛУГИ выгрузка протоколов будет невозможна!!!!</u>

Регистрация аккаунта ГТОшника до 14 лет осуществляется одним из родителей:

 На платформе <u>https://www.gosuslugi.ru</u> Госуслуги создайте карточку ребёнка <u>https://www.gosuslugi.ru/help/faq/login\_child/2754</u> (ссылка на инструкцию)

| осуслуги                                                            | Гражданам 🗸                                                                 |                                                                                    | Услуги                                           | Документы                         | Заявлени  |
|---------------------------------------------------------------------|-----------------------------------------------------------------------------|------------------------------------------------------------------------------------|--------------------------------------------------|-----------------------------------|-----------|
| Как созда                                                           | ть карточку                                                                 | ребёнка на Го                                                                      | суслугах                                         |                                   |           |
| Карточка ребёнк<br>можно создать т                                  | а — это отдельная стра<br>олько после добавлени                             | ница ребёнка внутри учётної<br>я карточки                                          | й записи родителя. Учё                           | тную запись ре                    | ебёнка    |
| Создать карточк<br>У ребёнка должн<br>карточка была со              | у ребёнка в своём лично<br>ю быть свидетельство о<br>оздана ранее, повторно | ом кабинете может родител:<br>о рождении, выданное в Росс<br>добавлять её не нужно | ь с подтверждённой уч<br>сии или российских ко   | нётной записыс<br>нсульствах. Есл | ).<br>1И  |
| Как создать учёт                                                    | ную запись ребёнка с и                                                      | ностранным документом о р                                                          | ождении                                          |                                   |           |
| Как создать                                                         |                                                                             |                                                                                    |                                                  |                                   |           |
| 1. Перейдите в                                                      | пичный кабинет → Док                                                        | ументы → Семья и дети                                                              |                                                  |                                   |           |
| <ol> <li>Если у вас вкл<br/>до 5 календар</li> </ol>                | ючено автообновление<br>оных дней                                           | е данных из загса, отключите                                                       | его. Отключение мож                              | ет занять от 15                   | минут     |
| Если автообн                                                        | овление отключено, пр                                                       | опустите этот шаг                                                                  |                                                  |                                   |           |
| <ol> <li>Добавьте инф<br/>Если сведени:</li> </ol>                  | ормацию о ребёнке. Ук<br>я были добавлены ране                              | ажите ФИО, пол, дату рожде<br>е, повторно добавлять не ну                          | ения и данные свидете<br>жно                     | льства о рожде                    | ении.     |
| Если у вас нес                                                      | колько детей, создайте                                                      | е отдельные карточки на каж                                                        | дого из них                                      |                                   |           |
| <ol> <li>Включите авт<br/>добавлено не<br/>свидетельства</li> </ol> | ообновление данных и:<br>сколько детей, отметьт<br>а о рождении и СНИЛС     | з загса, чтобы ведомство про<br>е для проверки сразу всех. Д<br>:                  | оверило информацию о<br>ождитесь обязательно     | о ребёнке. Если<br>ой проверки    | 9         |
| Проверка дан                                                        | ных занимает от 15 ми                                                       | нут до 30 календарных дней                                                         |                                                  |                                   |           |
| <ol> <li>Когда данные<br/>и на странице</li> </ol>                  | свидетельства о рожда<br>ребёнка будет доступн                              | ении и СНИЛС пройдут пров<br>но создание отдельной учётн                           | верку, в карточках доку<br>юй записи для ребёнка | иментов сменит<br>а               | ся статус |
| Данные докумен<br>о перемене имен                                   | тов будут запрошены а<br>и. Полис ОМС запроси                               | втоматически: ИНН ребёнка<br>те отдельно в разделе «Здор                           | а, свидетельство об оть<br>новье»                | цовстве, свидет                   | ельство   |
| Если ребёнку 14                                                     | лет, добавьте его паспо                                                     | орт и дождитесь проверки                                                           |                                                  |                                   |           |
| Когда карточка р                                                    | efeura fynet nofar nou                                                      | а в врш пишый кобинат, вно                                                         |                                                  | ния о ребёние                     |           |

(это отдельная страница, которая предназначена для детей до 14 лет и будет находиться в учётной записи родителя. Обратите внимание, что после 14 лет у ребёнка должна быть личная карточка):

 Это можно сделать через робота Макса: введите в поиске «Создать карточку ребёнка», затем выберите раздел «Семья и дети», далее нажмите «Карточка ребёнка»;

| <b>ГОСУСЛУГИ</b> Гражданам У | Услуги Докуме                                                                                                    | нты Заявления Платежи Помощь Q                                                             |
|------------------------------|----------------------------------------------------------------------------------------------------|--------------------------------------------------------------------------------------------|
| Доходы и налоги              | · ·                                                                                                    |                                                                                            |
| Правопорядок                 | Дата выдачи                                                                                                    |                                                                                            |
| Карта болельщика             |                                                                                                    |                                                                                            |
| Ж/д билеты                   | Дети                                                                                                    |                                                                                            |
|                              | Учётная запись ребёнка                                                                                                    |                                                                                            |
|                              | Сначала заведите карточку ребёнка в своём личном кабин<br>возможность создать его учётную запись. Добавить карточ<br>свидетельством о рождении | ете. После подтверждения данных появится<br>нку онлайн может родитель ребёнка с российским |
|                              | Подробная инструкция                                                                                                    |                                                                                            |
|                              | Harmon Unau                                                                                                    |                                                                                            |
|                              | Иванович                                                                                                    | Петров ПЕтр<br>Иванович                                                                    |
| Выбираете карточку ребенка   | Дата рождения<br>- 15.05.2015                                                                                                    | Дата рождения<br>15.05.2015                                                                |
|                              | Свидетельство о рождении<br>II-BO № 1234567                                                                                                    | Свидетельство о рождении<br>I-BO № 1234567                                                 |
|                              |                                                                                                    |                                                                                            |

2. После того, как карточка была создана, перейдите в личный кабинет Документы → Семья и дети. Выберите карточку ребёнка и в блоке «Учётная запись ребёнка» нажмите «Создать»;

| Назад                                  |                |                                                       |                                                                 |
|----------------------------------------|----------------|-------------------------------------------------------|-----------------------------------------------------------------|
| Петров Петр Иванович                   |                |                                                       |                                                                 |
| Свидетельство о рождении               | >              | СНИЛС                                                 | Учётная запись ребёнка                                          |
| I-BO N <sup>°</sup> 1234567            |                | 123-456-789 10                                        | учётную запись и управляйте ей<br>из своего личного кабинета    |
| Дата выдачи                            |                |                                                       | Если у ребёнка уже есть учётная<br>запись, привяжите её к своей |
|                                        |                | Свидетельство об отцовстве                            | Подробнее                                                       |
| ИНН                                    |                | Документ о родительских правах на ребёнка<br>Добавить | Создать                                                         |
| Адреса                                 |                |                                                       | Привязать                                                       |
| Добавьте адреса ребёнка для автозаполн | ения заявлений | Добавить                                              |                                                                 |
| Здоровье                               |                |                                                       |                                                                 |

3. Укажите данные ребёнка и подтвердите:

| <b>ГОСУСЛУГИ</b> Гражданам У     |                                | Услуги     | Документы          | Заявления | Платежи          | Помощь | (   |
|----------------------------------|--------------------------------|------------|--------------------|-----------|------------------|--------|-----|
|                                  | < Назад                        |            |                    |           |                  |        |     |
|                                  | Создание учётной записи р      | ебёнка     |                    |           |                  |        |     |
|                                  | Добавьте адрес                 |            |                    |           |                  |        |     |
|                                  | Место рождения                 |            |                    |           |                  |        |     |
|                                  | Как в свидетельстве о рождении |            |                    |           |                  |        |     |
|                                  | Адрес постоянной регистрации   |            |                    |           |                  |        |     |
|                                  | Адрес постоянной регистрации   |            |                    |           |                  |        |     |
|                                  | 🔲 Нет дома 📄 Нет квартиры      |            |                    |           |                  |        |     |
|                                  | Совпадает с вашим адресом пос  | тоянной ре | егистрации         |           |                  |        |     |
|                                  |                                |            |                    |           |                  |        |     |
|                                  | Продо                          | ЛЖИТЬ      |                    |           |                  |        |     |
| •электронную по                  | ЭЧТУ;                          |            |                    |           |                  |        |     |
| еномер телефона                  | а(не обязательно);             |            |                    |           |                  |        |     |
| <ul><li>Электронная по</li></ul> | очта и номер телефона          | ребён      | нка не де          | олжны     | быть             |        |     |
| привязаны к друг                 | им учётным записям на ру       |            | услугах<br>бёниз н | . Они б   | удут<br>         |        |     |
| ГОСУСЛУГЦ Гражданам ч            | ачестве логина для вх          | ода рс     | и Докумен          | а порта   | ыл,<br>ния Плате | жи Пом | ощі |
|                                  |                                |            |                    |           |                  |        |     |
|                                  | < Назад                        |            |                    |           |                  |        |     |

Создать российскую безопасную электронную почту для ребёнка?

| Да                              | > |
|---------------------------------|---|
| Нет, уже есть электронная почта | > |

Если у ребёнка ещё нет своей электронной почты, то в процессе создания учётной записи, не покидая Госуслуги, можно зарегистрировать безопасную Детскую почту от Mail.ru. Дополнительно подтверждать её не нужно;

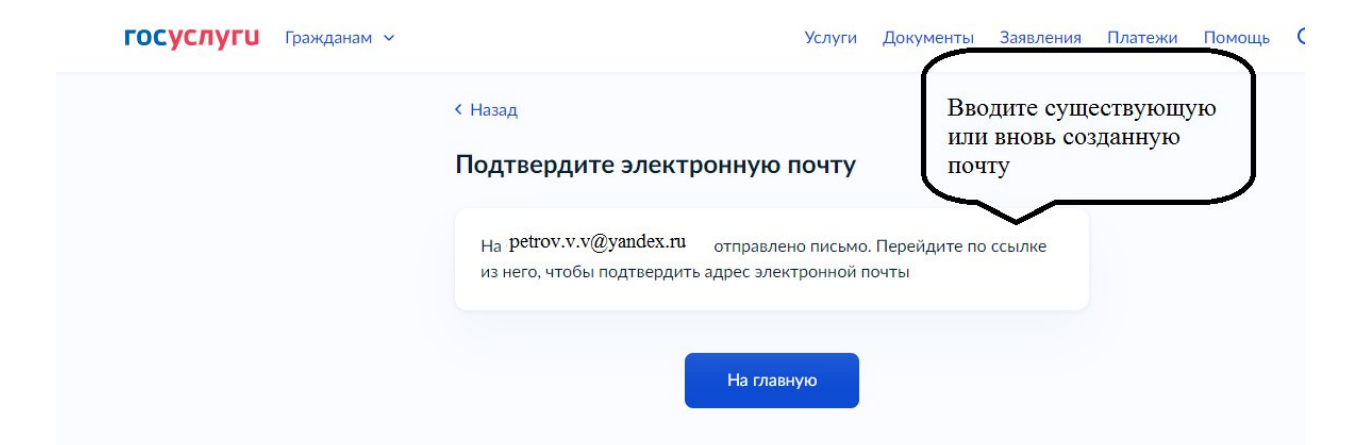

 Проверьте указанную почту и перейдите по ссылке из письма от Госуслуг;
 Из своего личного кабинета создайте пароль и запомните его для входа ребёнка на Госуслуги

| <b>ГОСУСЛУГИ</b> Гражданам ~               | Услуги Документы Заявления                                                                             | і Платежи Помощь Q                                                                                                    |
|--------------------------------------------|----------------------------------------------------------------------------------------------------|----------------------------------------------------------------------------------------------------|
|                                            | Пароль для входа на Госуслуги                                                                          |                                                                                                    |
| Введите и<br>запомните<br>(запишите)пароль | Придумайте или сгенерируйте пароль для входа в личный кабинет<br>ребёнка<br>Пароль<br>Повторите пароль | Требования к паролю           Не менее 8 знаков           Большие латинские букв           Маленькие латинские бу           Цифры           Символы !"\$%&'()+,/:;<= |
|                                            | Сохранить                                                                                              |                                                                                                    |

После выполнения инструкции ваш ребёнок получит доступ к своему личному кабинету на сайте <u>GTO.ru</u>

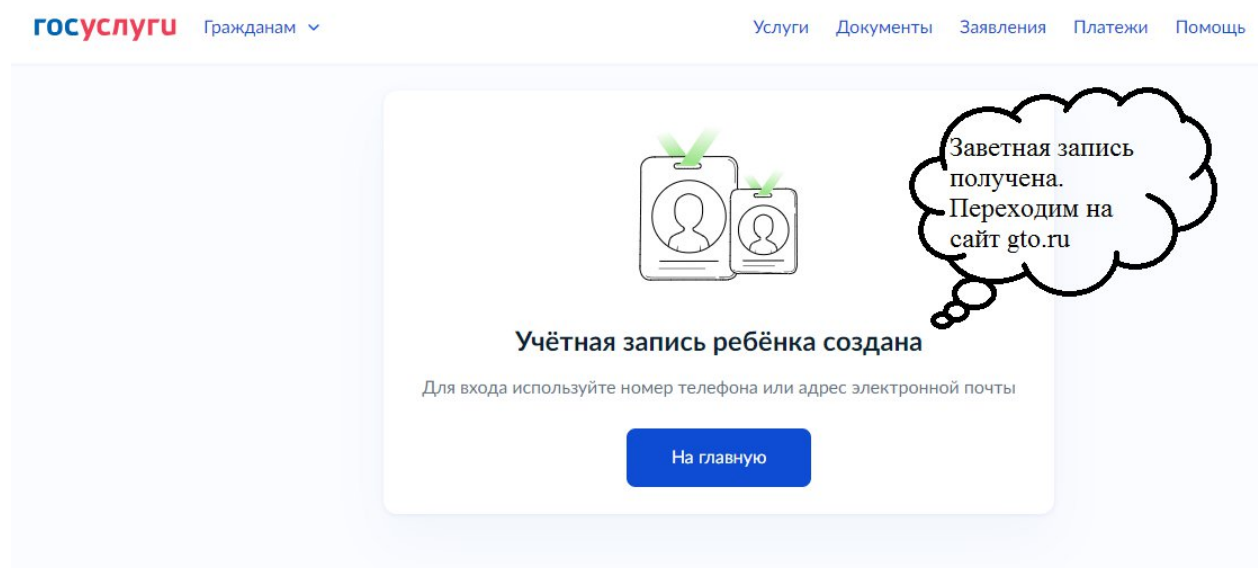

# • <u>https://www.gto.ru</u>

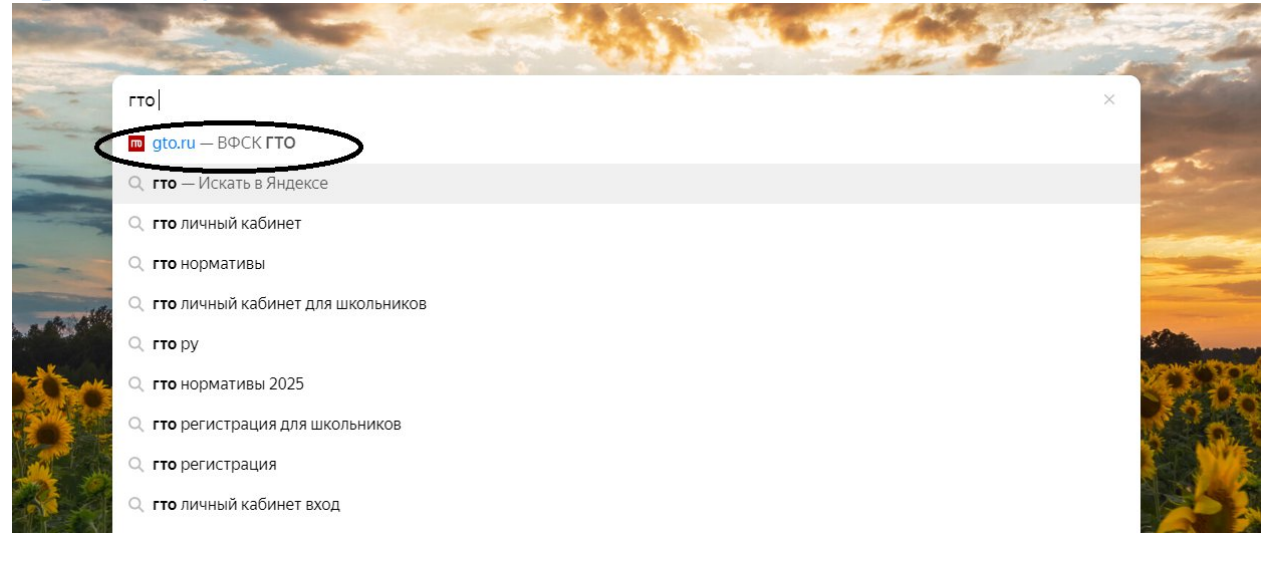

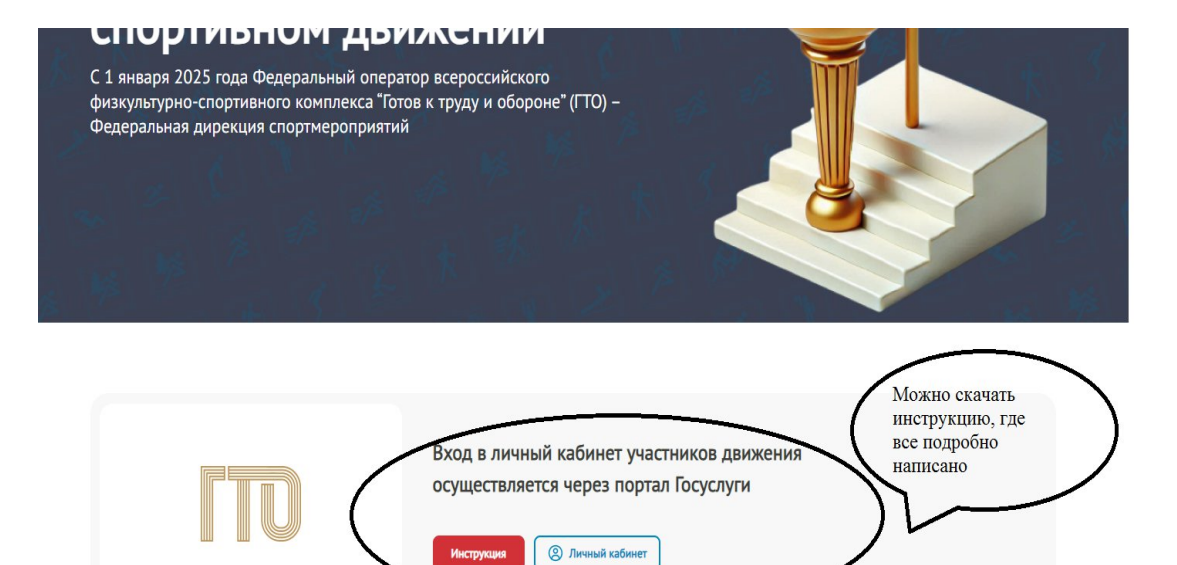

### Заходим в личный кабинет

| Стор Вероссийский<br>Фоная турду и оберонет<br>Облая турду и оберонет<br>Аля входа в личный кабинет участника<br>вФСК «ГТО» пройдите авторизацию<br>через Госуслуги<br>Вход через ЕСИА |
|----------------------------------------------------------------------------------------------------|
| Для входа в личный кабинет участника<br>ВФСК «ГТО» пройдите авторизацию<br>через Госуслуги<br>Вход через ЕСИА                                                                          |
| 🗧 Вход через ЕСИА                                                                                                    |
|                                                                                                    |
| ГОСТ'ЕХ 🏼 🕸 ФГИС «Спорт»                                                                                                    |
|                                                                                                    |

Для входа в личный кабинет **ребенка** нужно вводить не свои данные, а пароль и логин, который вы указывали при создании учетной записи ребенка на госуслугах.

| Для входа в ЛК ребенка                                                                                             | госу                                       | слуги        |                                                |
|----------------------------------------------------------------------------------------------------|--------------------------------------------|--------------|------------------------------------------------|
| нужно указать эллочту,<br>которая была указана<br>при создании учетной<br>записи ребенка на<br>госуслугах и пароль | Телефри / Email / CHIARC<br>petrov.v.v.@ya | ndex.ru 💡    | Куда ещё можно войти с<br>паролем от Госуслуг? |
|                                                                                                    | Восстановить                               |              |                                                |
|                                                                                                    | Войти друг                                 | гим способом |                                                |
|                                                                                                    | QR-код<br>Не удаё                          | Эл. подпись  |                                                |
|                                                                                                    | Зарегист                                   | рироваться   |                                                |
|                                                                                                    |                                            |              |                                                |

Затем нажать на кнопку «Предоставить»

| госуслуги                                                                                                    |                                                |
|----------------------------------------------------------------------------------------------------|------------------------------------------------|
| Предоставление прав<br>доступа                                                                                                    | Куда ещё можно войти с<br>паролем от Госуслуг? |
| ФГИС "Спорт" (Минспорт России)<br>запрашивает следующие права:                                                                                                    |                                                |
| <ul> <li>Просмотр ваших адреса<br/>регистрации и адреса<br/>проживания</li> <li>Просмотр даты вашего<br/>рождения</li> <li>Просмотр вашего пола</li> <li>Просмотр номера вашего<br/>мобильнога саксфоне</li> </ul> |                                                |
| Предоставить                                                                                                    | >                                              |
| Отказать                                                                                                    |                                                |
| Нажимая кнопку "Предоставить", вы<br>разрешаете этой организации<br>использовать указанные данные согласно<br>её правилам и условиям. Вы всегда<br>можете отозвать это разрешение в<br>настройках Госуслуг.        |                                                |

## И вы попадаете на страницу о наличии УИН номера

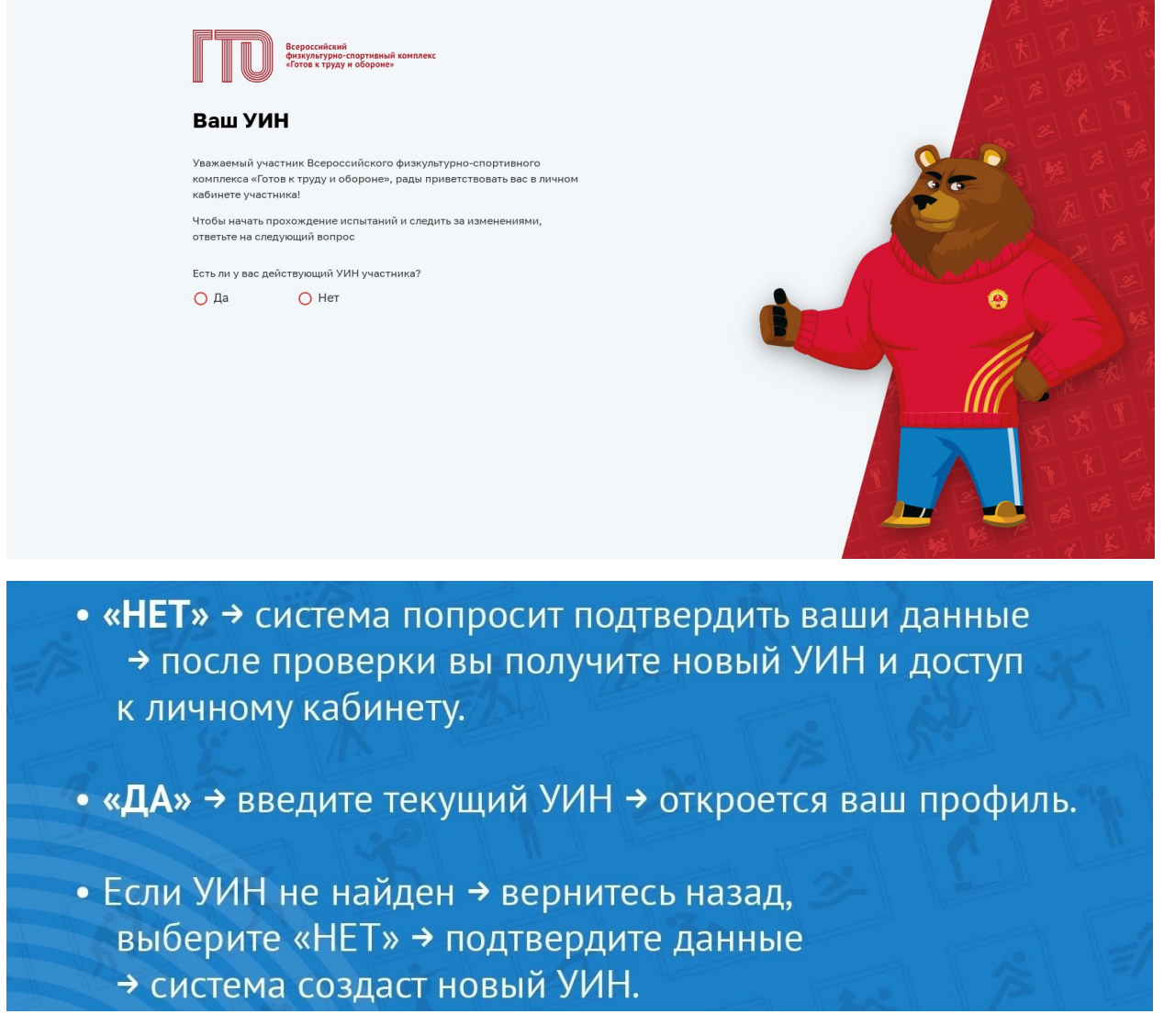

### !!!!ВАЖНО!!!!!

Прежние УИН будут перенесены в новую базу ПРЕДПОЛОЖИТЕЛЬНО только к апрелю, поэтому если вам нужна история ваших предыдущих испытаний ГТО, то нужно дождаться этого периода, но до указанной даты сдать нормы ГТО вы не сможете.

Если же вам старый УИН не принципиален- на вопрос «Есть ли у вас действующий УИН» выбираете ответ «нет» и система создаст новый УИН.

Автоматически вы регистрируйтесь и можете записываться на сдачу норм ГТО.

Обращаем ваше внимание, что на данный момент <u>электронной записи на</u> <u>сдачу нет</u>. Запись ведется через специалиста муниципального центра тестирования ГТО г. Сосновый Бор.

# Важно:

]

- Аккаунт ребёнка будет привязан к вашему профилю
  - вы сможете управлять его данными.
- Все услуги для несовершеннолетних доступны

только через родительский аккаунт.